## USER MANUAL

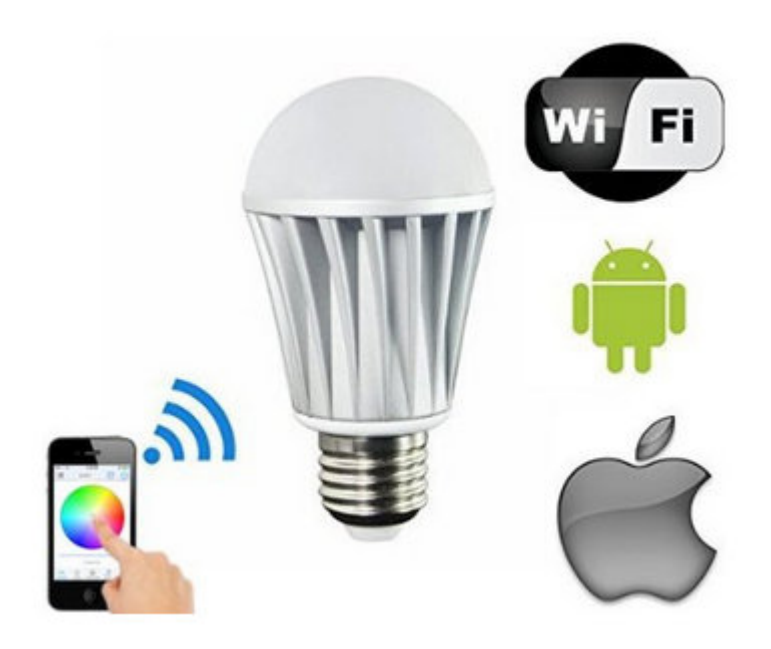

## **Technical Parameter**

| Conection Methods       | wifi                                                                           |  |  |
|-------------------------|--------------------------------------------------------------------------------|--|--|
| Suitable Phone OS       | For Android OS, support Android 2.3 or above; For IOS, support IOS5.0 or above |  |  |
| Software language       | English/Chinese/German                                                         |  |  |
| Channels                | 4 (RGBW)                                                                       |  |  |
| Chips Specification     | RGB: 5050-1.5W*5, Warm White: 2835*15                                          |  |  |
| Light Luminous Flux     | Red: 45-75LM, Green: 100-150 LM                                                |  |  |
|                         | Blue: 20-50LM, Warm White:550-600LM                                            |  |  |
| Wavelength              | Red: 620-630nm Green: 520-525nm Blue: 450-460nm                                |  |  |
| White Color Temperature | 3000K-3200K                                                                    |  |  |
| Emitting Angle          | 120°                                                                           |  |  |
| Working Voltage         | AC85V-AC240V 50/60Hz                                                           |  |  |
| Power                   | RGB:<7W, Warm White:<7W                                                        |  |  |
| Power Factor            | 0.6                                                                            |  |  |
| Working Temperature     | -25°C-55°C                                                                     |  |  |

| Effective Romoted Distance | No barrier,40m ;Indoor, 20m |
|----------------------------|-----------------------------|
| Bulb Material              | Milk white PMMA             |
| N.W                        | 94g                         |
| G.W                        | 110g                        |
| Waterproof                 | IP 25                       |
| Bulb Size                  | D:58.5mm H:109mm            |

#### How to use

## App install

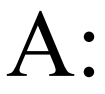

1: download the free app "Magic home wifi" from APP store or Google play 2: you can install the app from below link: http://www.ledmagical.com/Apps/Wifi002EN.html

3: you can even scan the QR code from below:

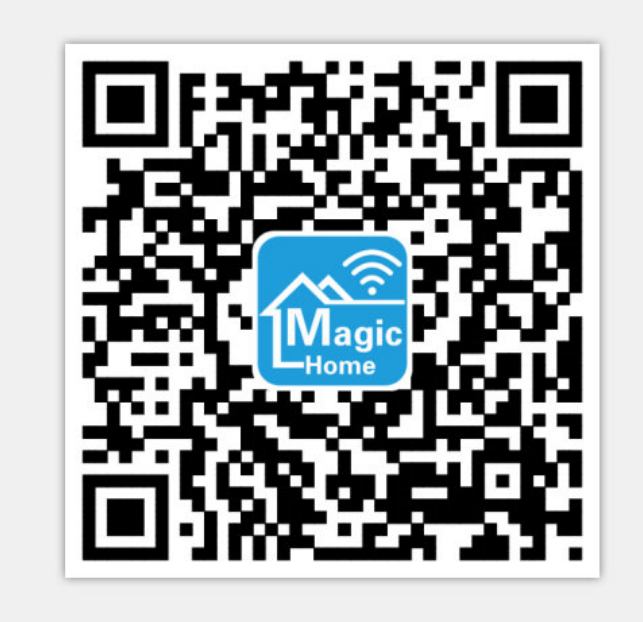

## B:

1:Screw the MagicLight wifi bulb in E26 lamp holder, and turn on it

2:Find the MagicLight wifi bulb's own wifi IP address "LEDnet\*\*\*\*\*\*" on the wifi setting of the phone.

3:connect your phone to it without passwords

4;after connected,,then run "Magic home wifi " APP on the phone , you will find the bulb already on the play list in APP..

5:you can change the brightness, change any color of it , and you can creat warm white and even pure white. And you can also set a timer function for your time scheduling,

and you can do everything as the wifi listing description : please refer to this link: <u>http://www.amazon.com/dp/B00SIDVZSW</u>

#### C: If there is no wifi from the light bulb, how to solve? (Please note this)

This happens when customer enter the wrong password for their home wifi network. To fix this, you can reset the bulb's wifi by following these steps:

- 1. Power in the bulb.
- 2. Wait 3-5 seconds and then power off the bulb.
- 3. Repeat the above 1 and 2 steps for four times.

4. At the end of the 4th time when you turn on the bulb, it will emit a low power white strobe for 20 seconds.

After that it will become fully bright at which point the reset is complete. Once you have reset the bulb, you should be able to see it under your wifi and connect to it.

# **D:** How to set the bulb to home wifi network?

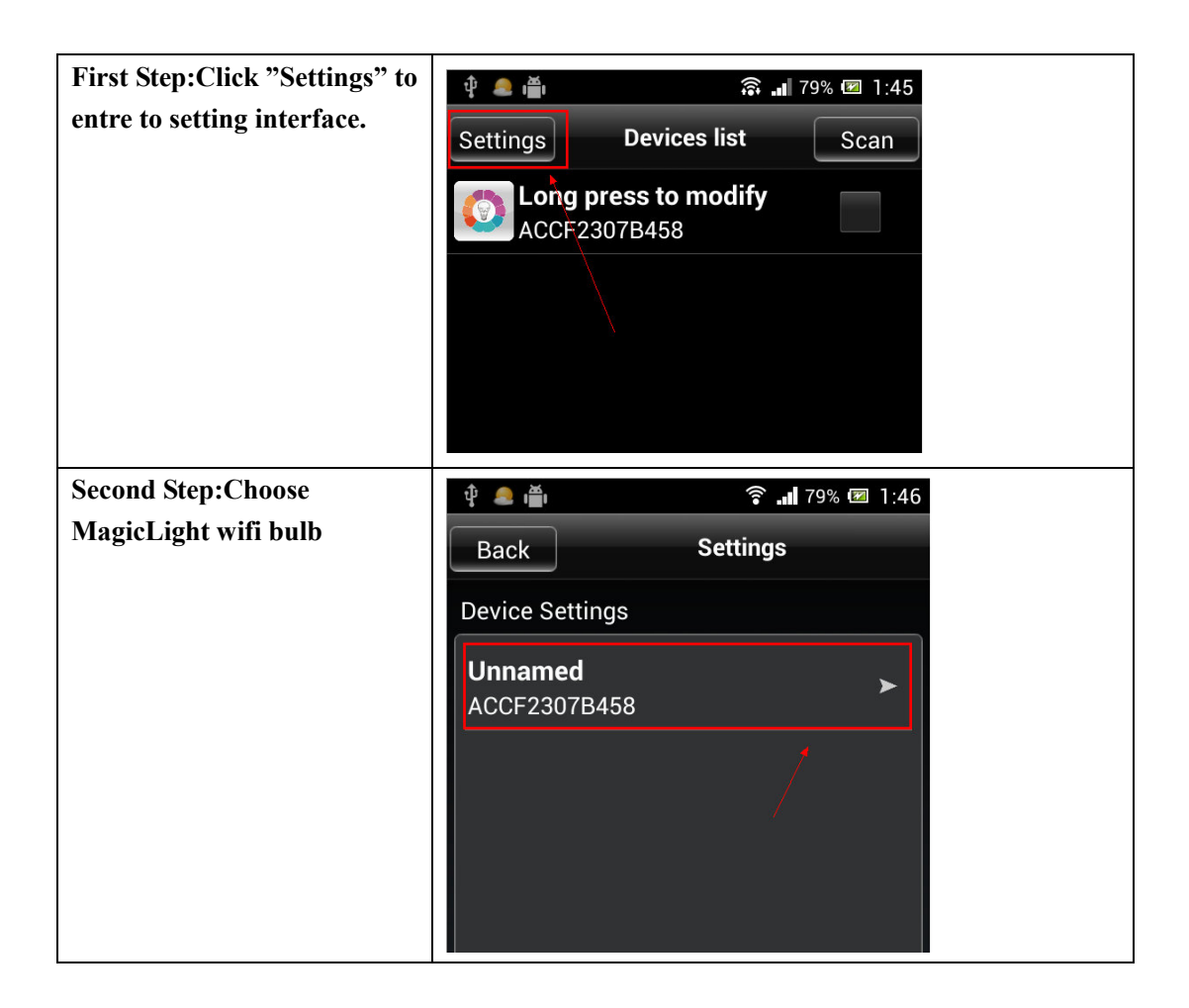

| Third step:Choose "Link to     | 🖞 🧶 🍈 🛜 🔐 80% 🖅 1:48                        |  |  |
|--------------------------------|---------------------------------------------|--|--|
| Wireless Router" in network    | Back Control Box Settings                   |  |  |
| mode.                          |                                             |  |  |
|                                |                                             |  |  |
|                                | IP/MAC address<br>192.168.10.1/ACCF2307B458 |  |  |
|                                | Device Name                                 |  |  |
|                                | ACCF2307B458                                |  |  |
|                                | NETWORK MODE                                |  |  |
|                                | Link to Wireless Router                     |  |  |
|                                | Control Box Security Settings               |  |  |
|                                | Network Name(SSID)<br>LEDnetrgb458          |  |  |
|                                | Request Password<br>Yes, Password:88888888  |  |  |
|                                | Change                                      |  |  |
|                                | Restart Current Control Box                 |  |  |
| Fourth step:Click your home    | 🜵 🤹 🎽 🔶 🤶 🧃 🕄                               |  |  |
| wifi router ,and then type the | Back                                        |  |  |
| router's password.             | Setting Connect To Wireless Router          |  |  |
|                                | Please select the right wireless router.    |  |  |
|                                | VanEa?                                      |  |  |
|                                | YanFa Your Router                           |  |  |
|                                | LEDnet5994                                  |  |  |
|                                | LEDnetsing870                               |  |  |
|                                | PhilipsACCF2301A31C                         |  |  |
|                                | LEDnetACCF2307AE24                          |  |  |
|                                | zengge_waimao                               |  |  |
|                                | TP_LINK_xfd                                 |  |  |

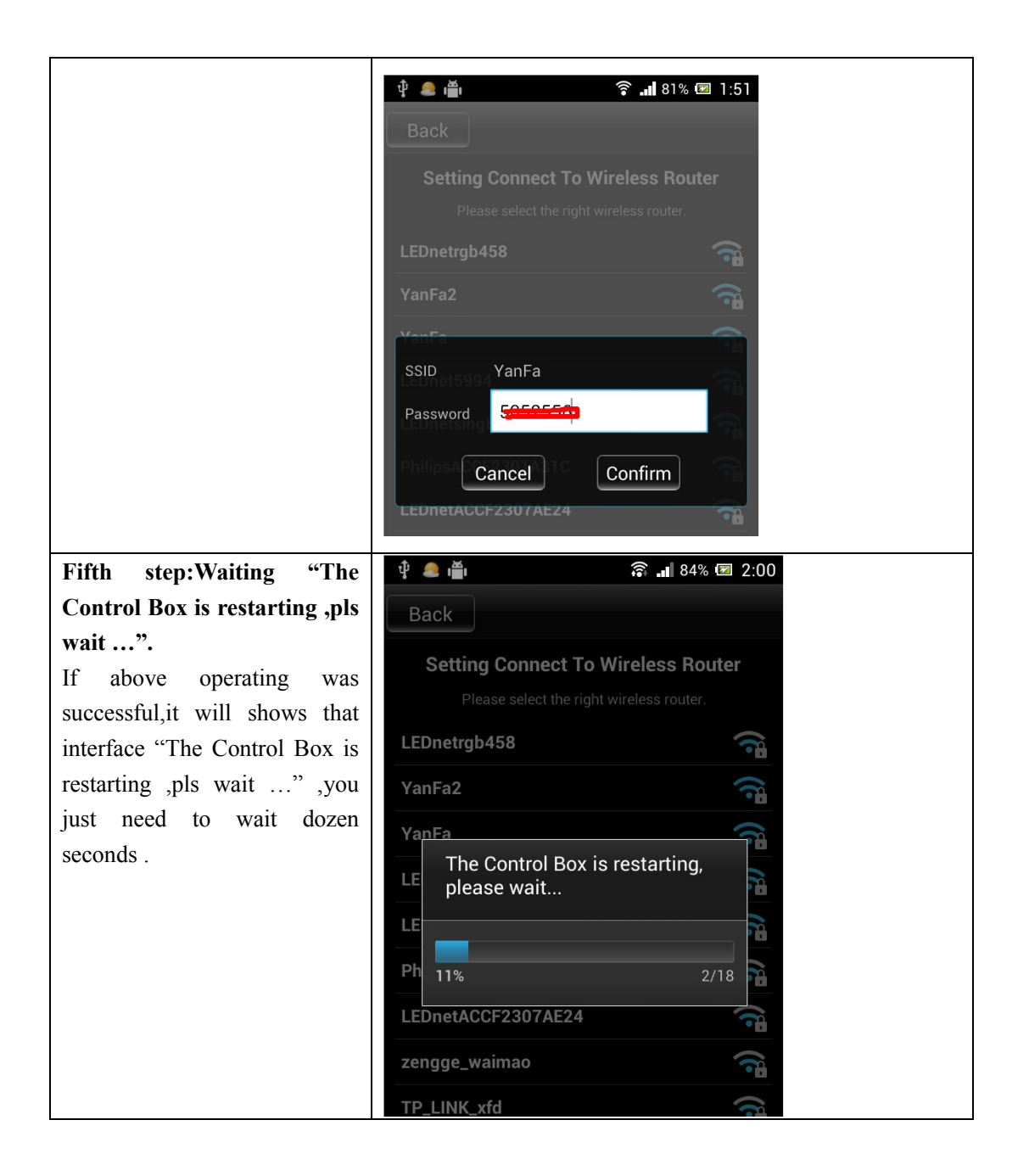

| Sixth step:Connect phone to                                                                 | û 🧶 🚔                                           | â 🎽 85% 🗷 2:01 |  |
|---------------------------------------------------------------------------------------------|-------------------------------------------------|----------------|--|
| your home wifi router : Entre                                                               | < 🔀 WLAN                                        |                |  |
| to phone setting interface, then<br>entre to WLAN interface,<br>reconnect your router. Then | YanFa your router<br>Connected                  | <u>م</u>       |  |
| restart app after connected successfully!                                                   | LEDnet5994<br>Saved, secured with WPA2          | ٩              |  |
|                                                                                             | YanFa2<br>Saved, secured with WPA2              | Ê              |  |
|                                                                                             | LEDnetrgb458<br>Saved, secured with WPA2        | <u>ا</u>       |  |
|                                                                                             | LEDnetACCF2307AE24<br>Saved, secured with WPA2  | <del>و</del> ن |  |
|                                                                                             | PhilipsACCF2301A31C<br>Saved, secured with WPA2 | Ê              |  |
| After you connected your                                                                    |                                                 |                |  |
| phone to your home wifi                                                                     |                                                 |                |  |
| again, then just run the app                                                                |                                                 |                |  |
| and you can control the light                                                               |                                                 |                |  |
| bulb, (note, only the firt                                                                  |                                                 |                |  |
| time need setting to your                                                                   |                                                 |                |  |
| home will, then everytime                                                                   |                                                 |                |  |
| nhone will automatic connect                                                                |                                                 |                |  |
| to your phone wifithen                                                                      |                                                 |                |  |
| what you do is just run the                                                                 |                                                 |                |  |
| "Magic home wifi" app and                                                                   |                                                 |                |  |
| to control itthat is very                                                                   |                                                 |                |  |
| easy                                                                                        |                                                 |                |  |
|                                                                                             |                                                 |                |  |

## E: How to set remote control function

Go to the setting again in "Magic home wifi " on the top left corner again,,,and click the bulb "ACCF\*\*\*\*\*\*" and you will see the "Remote setting" option, click it and open this function,,then you can control this bulb from anywhere in the world..

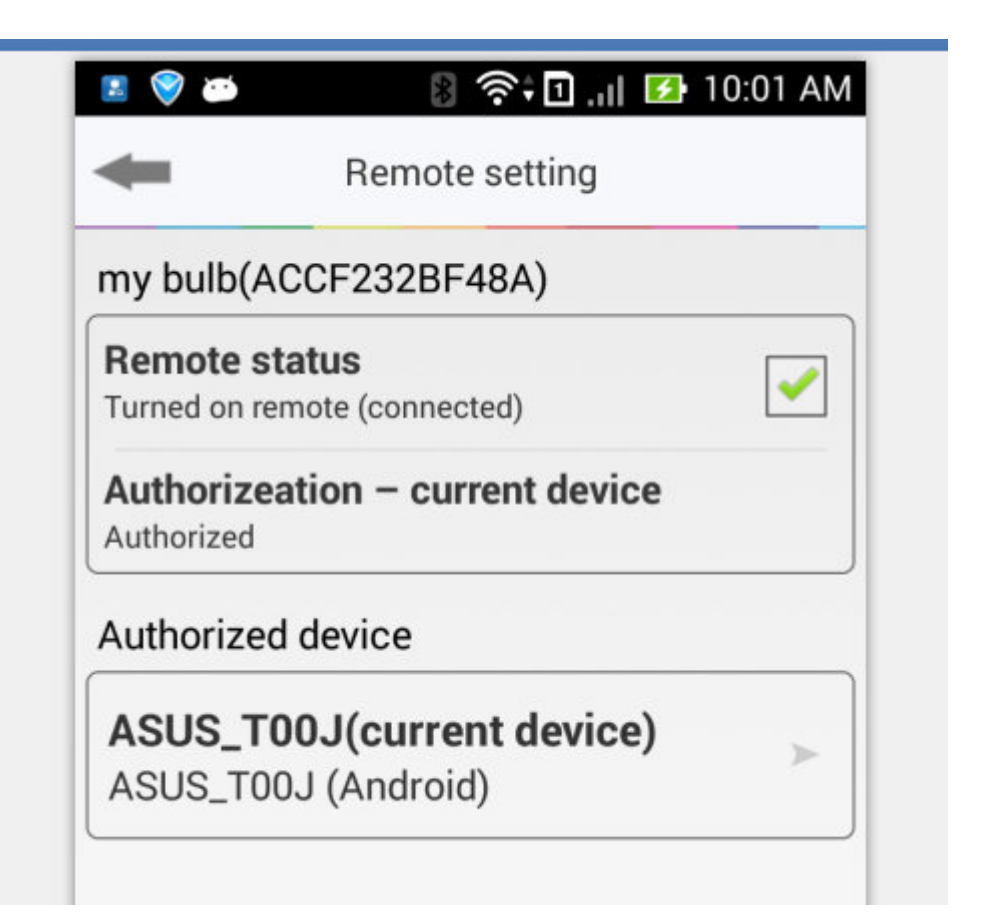

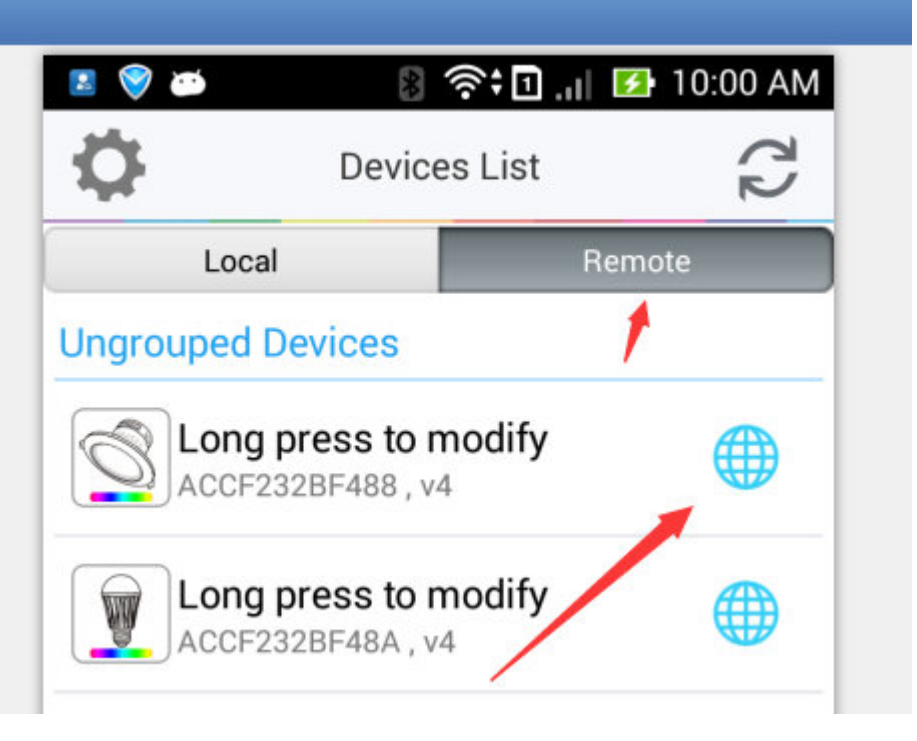